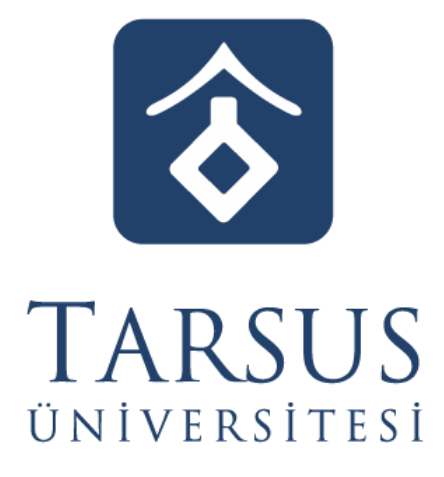

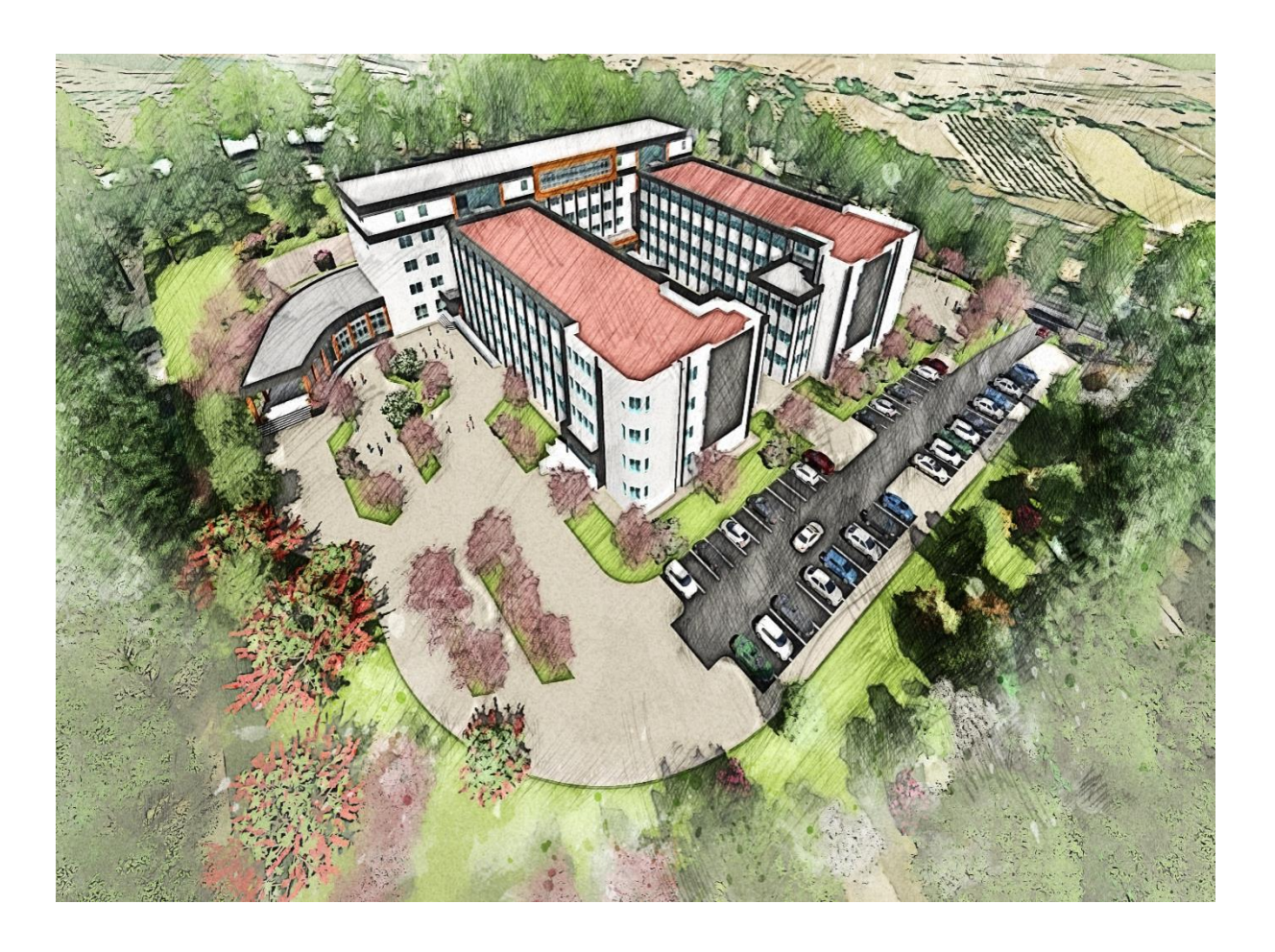

# **DERS KAYIT KILAVUZU**

2023-2024 BAHAR YARIYILI

# İçindekiler

| A. GENEL BİLGİLER       | 3 |
|-------------------------|---|
| B. DERS KAYIT İŞLEMLERİ | 3 |
| C. HARÇ İŞLEMLERİ       | , |
| D. AKADEMİK TAKVİM      | 8 |
| E. İLETİŞİM BİLGİLERİ   | 8 |

### A. GENEL BİLGİLER

- > Ders kayıt işlemleri 19-23 Şubat 2024 tarihleri arasında yapılacaktır.
- Ders kayıt işleminizi http://ekampus.tarsus.edu.tr adresinden Öğrenci Bilgi Sistemine giriş yaparak gerçekleştirebilirsiniz.
- Eğitim-Öğretim/Dersler 26 Şubat 2024 tarihi itibariyle başlayacaktır.
- Tüm öğrenci harçları Ziraat Bankası aracılığı ile yatırılmaktadır.( 19-23 Şubat 2024)
- Katkı payı/öğrenim ücretini ödeyen ve ders kaydı işlemi ile danışman onayı tamamlanan öğrencinin ders kaydı yenilenmiş sayılır. (Normal süreyi aşmayan 1. Öğretim öğrencileri katkı payı ödemeyecektir.)
- Öğrenciler, ders kayıtları ile ilgili değişiklik taleplerini, ders ekle/çıkar (26 Şubat 01
   Mart 2024) süresi içerisinde danışman öğretim elemanlarına yaparlar.

# **B. DERS KAYIT İŞLEMLERİ**

Önemli Not: 1. Sınıf öğrencileri Bahar Yarıyılından itibaren ders kayıt işlemlerini kendileri yaparak danışman onayına göndereceklerdir.

1. Öğrenci İşleri Otomasyon Sistemine kullanıcı adı ve şifrenizle giriş yapınız. Ya da e-Devlet kullanıcı bilgilerinizle giriş yapabilirsiniz.

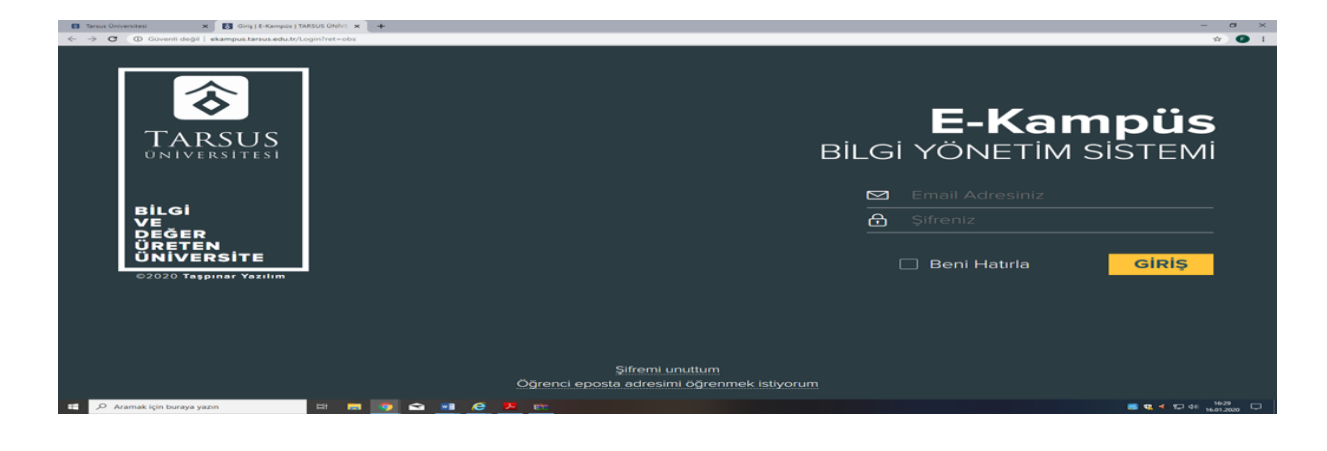

#### Resim 1- Kullanıcı Giriş Sayfası

**2.** Sisteme giriş yaptıktan sonra aşağıda "Resim-2" de gösterilen sayfa karşınıza gelecektir. Ekranın sol tarafında yer alan menüde bulunan *"Kayıt Yenileme (Ders Seçme) İşlemleri"* bağlantısını tıklayarak ders seçimi yapılacak olan sayfaya erişim sağlayınız.

|                            | = |                        |                |                                | C Türkçe 🗸             | <b>1</b>             |                                   |
|----------------------------|---|------------------------|----------------|--------------------------------|------------------------|----------------------|-----------------------------------|
| யி Anasayfa                |   | Anasayfa / Ders Kayı   | İşlemleri      |                                |                        |                      | <ul> <li>Video Anlatim</li> </ul> |
| Oğrenci Bilgileri          | > |                        |                |                                |                        |                      |                                   |
| C Kayıt Venileme işlemleri | > | Öğrenci No             | Ad Soyad       | Sinif                          | Yarı Yıl               | Danışman             |                                   |
| Ders Kayıt İşlemleri       | • |                        |                |                                |                        |                      |                                   |
| 🕮 Not İşlemleri            | > | Birim                  |                | Bölüm                          |                        | Ana Bilim Dalı       |                                   |
| Harç / Borç işlemleri      | > | TARGETEST              |                |                                |                        |                      |                                   |
|                            |   | Program<br>MÜHENDİSLİĞ |                | Harç Borcu<br>TL tutarında har | borcunuz bulunmaktadır |                      |                                   |
|                            |   |                        |                |                                |                        |                      |                                   |
|                            |   |                        |                |                                | 13                     |                      |                                   |
|                            |   |                        |                |                                |                        |                      |                                   |
|                            |   |                        |                | DERS S                         | EÇİMİ YAPILMA          | DI                   |                                   |
|                            |   |                        |                |                                |                        |                      |                                   |
|                            |   |                        | Açılan Dersler |                                | Sectiğiniz D           | ersler (17 / 0 Saat) | DA                                |

Resim 2- Kayıt Yenileme (Ders Seçme) İşlemleri Sayfası

**3.** Açılan Kayıt Yenileme (Ders Seçme) İşlemleri ekranında "*Açılan Dersler*" bölümünden seçebileceğiniz dersleri görebilir ve aynı ekrandan kayıt yaptırmak istediğiniz dersleri seçerek "*Seçilen Dersleri Ekle*" butonu vasıtasıyla ders seçim işlemini tamamlayabilirsiniz. Alt yarıyıllarda alınan ve başarısız olunan tekrar dersleri sistem tarafından zorunlu olarak seçilmekte olup bu dersler ders kaydından çıkarılamaz.

| )æ                        | ≡    |      |          |                 |                      | -                           |                  |      |         |            |     |     |    |            |              |                                                                       |             |                                          |      |     |     |         |        |                 |       |
|---------------------------|------|------|----------|-----------------|----------------------|-----------------------------|------------------|------|---------|------------|-----|-----|----|------------|--------------|-----------------------------------------------------------------------|-------------|------------------------------------------|------|-----|-----|---------|--------|-----------------|-------|
| 🛍 Anasayfa                |      |      |          |                 |                      |                             |                  |      |         | DF         | RSS | FC  | i  | Mİ         | YA           |                                                                       | 1           |                                          |      |     |     |         |        |                 |       |
| 🖻 Öğrenci Bilgileri       | >    |      |          |                 |                      | ┢                           |                  |      |         |            |     | - 3 | 21 |            |              |                                                                       |             |                                          |      |     |     |         |        |                 |       |
| a Kayıt Yenileme işlemler | ri > |      |          |                 | Açıl                 | an De                       | rsler            |      |         |            |     |     |    |            | 5            | Seçtiğiniz Ders                                                       | sler        | ( <mark>17</mark> / 0 Sa                 | iat) |     |     |         |        |                 |       |
| Ders Kayıt İşlemleri      |      | -    | Grup     | Ders            | Ders                 | Yan                         | Öğreti           | n    | тυ      | 2<br>L K / | 1   |     |    | Grup<br>No | Ders<br>Kodu | Ders Adı                                                              | Yarı<br>Yıl | Öğretim<br>Görevlisi                     | т    | U L | к   | Z/S     | Tekrar | Alınış<br>Şekli | Durum |
| Not İşlemleri             | >    |      | No       | Kodu            | Adı                  | Yil                         | Görevl           | si   |         | 2          | 5   |     |    |            |              | οτομοτίν                                                              |             |                                          |      |     |     |         |        |                 |       |
| Harç / Borç İşlemleri     | >    | +    | TE       | KNİK            | SEÇI<br>Seçi         | MELI<br>Ien Ders<br>Gereker | GRU<br>Adedi : 1 | P[   | Der     | sleri      | Z.  | ۲   | ×  | 1          | 0T0<br>103   | MUHENDISLIGINE<br>GİRİŞ<br>Ders Grubunu<br>Değiştir Dersi<br>Değiştir |             | Prof. Dr.<br>UĞUR<br>EŞME                | 2    | 1 0 | 3 Z | lorunlu | 1      | Tekrar<br>DD    |       |
|                           |      |      | • 1      | ото м<br>411 U  | IOTORLARI<br>YGULAMA | DA YENÎ<br>LAR              | 7                | 2    | 0 0 3   | 2 Seçme    | łi  |     |    |            |              | TEMEL İMALAT<br>İŞLEMLERİ VE<br>ÜRETİM                                |             | Prof. Dr.                                |      |     |     |         |        |                 |       |
|                           |      |      | F 1      | ото т.<br>415 U | AŞITLARDA<br>YGULAMA | YENİ<br>LAR                 | 7                | 2    | 0 0 2   | 2 Seçme    | 14  | ۲   | ×  | 1          | 0TO<br>105   | YÖNTEMLERİ<br>Ders Grubunu<br>Değiştir Dersi                          |             | FUNDA<br>KAHRAMAN                        | 3    | 2 0 | 4 Z | Sorunlu | 1      | Tekrar<br>DD    |       |
|                           |      | T: 1 | ieori, L | l: Uygula       | ma, L: Lab           | oratuar,                    | K: Kredi, Z:     | Zori | unlu, S | Seçmeli    |     |     |    |            |              | Değiştir                                                              |             |                                          |      |     |     |         |        |                 |       |
|                           |      |      |          |                 |                      |                             |                  |      |         |            |     | ۲   | *  | 1          | ОТО<br>303   | MAKINE<br>ELEMANLARI I<br>Ders Grubunu<br>Değiştir Dersi<br>Değiştir  |             | Prof. Dr.<br>MUSTAFA<br>KEMAL<br>KÜLEKCI | 3    | 0 0 | 3 Z | lorunlu | 1      | Tekrar<br>DD    |       |
|                           |      |      |          |                 |                      |                             |                  |      |         |            |     |     |    |            |              | ALTERNATIE                                                            |             |                                          |      |     |     |         | Geri   | bildirim        |       |

Resim-3 Derslerin Seçim Ekranı

**4.** Derslerinizi seçtikten ve Seçilen Dersleri ekledikten sonra *"Seçilen Dersler"* bölümüne geçerek derslerinizi son bir defa kontrol ederek aşağıda resimde gösterilen *"Danışman Onayına Gönder"* butonu vasıtasıyla derslerinizi danışmanınıza gönderebilirsiniz. Danışman onayına göndermeden önce "Taslak Olarak Kaydet" butonu ile seçimini yaptığınız dersleri kaydedebilir

daha sonra tekrar düzenleyebilir ve seçilen dersleri kesinleştirdikten sonra danışman onayına gönderebilirsiniz.

|   | × | 1   | 0T0<br>303 | MAKINE<br>ELEMANLARI I                                                           |                                                                                                    |                                                                                                    |                                                                                                    |         |   |              |
|---|---|-----|------------|----------------------------------------------------------------------------------|----------------------------------------------------------------------------------------------------|----------------------------------------------------------------------------------------------------|----------------------------------------------------------------------------------------------------|---------|---|--------------|
|   |   |     |            | Değiştir Dersi<br>Değiştir                                                       |                                                                                                    | 30                                                                                                    | 03                                                                                                    | Zoruniu | 1 | Tekrar<br>DD |
| 3 | × | 1   | 0TO<br>417 | ALTERNATIF<br>ENERJI<br>KAYNAKLARI<br>Ders Grubunu<br>Değiştir Dersi<br>Değiştir |                                                                                                    | 2 0                                                                                                    | 0 2                                                                                                    | Seçmeli | 1 | Tekrar<br>DC |
| 9 | × | 1   | 0T0<br>419 | TEKNIK RAPOR<br>HAZIRLAMA<br>Ders Grubunu<br>Değiştir Dersi<br>Değiştir          |                                                                                                    | 2 0                                                                                                    | 0 2                                                                                                    | Seçmeli | 1 | Tekrar<br>DD |
|   | * | 1   | ОТО<br>421 | FABRIKA<br>ORGANIZASYONU<br>Ders Grubunu<br>Değiştir Dersi<br>Değiştir           |                                                                                                    | 2 0                                                                                                    | 0 2                                                                                                    | Seçmeli | 1 | Tekrar<br>DC |
|   | æ | ® X | • * 1      | ● × 1 0TO                                                                        | Peğiştir Dersi<br>Değiştir<br>Beğiştir<br>Beğiştir<br>ORÇANIZASYONU<br>Ders Grubunu<br>Değiştir Dersi<br>Değiştir<br>Değiştir Zatak Olarak Xaydet | Peğiştir Dersi<br>Değiştir     Değiştir     Değiştir     Peğiştir     Peğiştir     Persi Değiştir     Peşiştir     Peşiştir     Peğiştir     Testek Olarak Kaydet     Penışman | Peğiştir Dersi<br>Değiştir<br>Peğiştir<br>Peğiştir<br>Peğiştir<br>Peğiştir<br>Pegiştir<br>Pegiştir<br>Değiştir<br>Değiştir |         |   |              |

Resim-4: Kaydetme ekranı

**5.** Derslerinizi danışman onayına gönderdikten sonra "Ders Seçimlerinizi Danışmanınızın Onay Sayfasına Gönderdiniz" bilgilendirme penceresiyle karşılaşırsınız. Bu işlemden sonra sayfa görünümü "Danışman İnceleme" olarak güncellenecektir. (*Ders kaydınızın danışman incelemede olması kaydınızın tamamlandığı anlamına gelmez*)

6. Danışman onayına gönderilen dersler, danışman tarafından onaylandıktan sonra *"Kayıtlanma Aşaması"* bilgisi *"Kayıt Tamamlandı"* olarak güncellenecek olup bu işlemden sonra Ders Kayıt İşleminiz tamamlanmış olacaktır.

#### 7. Ders Kaydı Yapılırken Dikkat Edilecek Hususlar

- Ders Kaydı yaparken aşağıdaki öncelik sıralaması kullanılır.

a ) En alt yarıyıldan başlamak üzere başarısız olunan dersler,

b) En alt yarıyıldan başlamak üzere alınması gerekirken alınmamış dersler,

c ) Bulunduğu yarıyıla ait dersler,

d) Not yükseltmek amacı ile alınmak istenen DC ve üzere harf notu olan dersler,

e) Üst yarıyıllardan alınan dersler.( Üstten ders alma şartını sağlayan öğrenciler için)

- Öğrenciler, kayıt yenileme süresinden sonra ve akademik takvimde belirtilen ders ekleme bırakma tarihlerinde danışmanının onayı ile aşağıdaki işlemleri yapabilir: a) Alması zorunlu iken almamış olduğu bir dersi alabilir.

b) Alması zorunlu olan bir ders ile çakışan herhangi bir dersini değiştirebilir.

c) Asgari öğrenci sayısı şartının sağlanmaması dolayısıyla açılmayan seçmeli bir dersin yerine yeni bir ders seçebilir.

- Öğrenciler isterlerse başarılı oldukları dersleri not yükseltmek amacıyla tekrar edebilirler. Bu durumda dersin tekrar edildiği yarıyılda alınan not, dersin son harf notu yerine geçer.

- Öğrencinin bir yarıyılda alabileceği haftalık ders yükü 40 saatten çok olamaz.

- Öğrenci üçüncü yarıyıldan itibaren, 40 ders saati aşmamak üzere üst yarıyıllardan ders alabilir.

Buna göre önceki yarıyıl derslerinin tamamını alarak başarması ve GNO'sunun 3,00 veya üzerinde olması durumunda, öğrenci öncelikle bulunduğu yarıyılın derslerini almak ve alması gereken ders yükü ile sınırlı olmak kaydıyla, bir üst yarıyıldan ders veya dersler alabilir.

#### 8. Seçmeli Ders Seçimlerinin Yapılması

Seçmeli gruba ait derslerle ilgili seçim kriterleri bölümünüz/programınız tarafından belirlenir. Seçilmesi gereken ders sayısı, ders kaydı ekranında seçmeli grubun alt kısmında yer alır. Öğrenciler, tekrarlamaları gereken seçmeli derslerin yerine ilgili yarıyılda açılan diğer seçmeli derslerden herhangi birini alabilirler. Bu takdirde, önceki ders ve çalışmalar için kullanılmış olan haklar yeniden kullanılamaz.

#### 9. Katkı Payı Ödeme Durumunun Kontrolü

Katkı payı/öğrenim ücreti ödemeniz var ise, kayıt yenileme tarih aralığında ödemenizi yapmanız gerekmektedir. Aksi halde Ders Kayıt işlemi gerçekleştirilemez.

#### 10. Haftalık Ders Programı Ekranı

Haftalık ders programı ekranınız sisteme giriş yaptıktan sonra ekranın sol alanında işaretli yerden ulaşılabilmektedir.

| <ul> <li>Salı</li> <li>No ≡ Sa</li> <li>Kayıt Bi</li> <li>Perşa</li> </ul>    | )<br>Seat Ders Kodu<br>Bulunamadı | Grup No                                                                  | CC Türkçe 🗙<br>Şube No                                                                           | Ders Adı                                                      | Oğretim Görevilsi                                                                                                    | Ba Ra Ba                                                                                 |                                                                                                    |
|-------------------------------------------------------------------------------|-----------------------------------|--------------------------------------------------------------------------|--------------------------------------------------------------------------------------------------|---------------------------------------------------------------|----------------------------------------------------------------------------------------------------|------------------------------------------------------------------------------------------|----------------------------------------------------------------------------------------------------|
| Salı     No     a Salı     Kayız Bi     Perşə                                 | )<br>Saat Ders Kodu<br>Bulunamadı | Grup No                                                                  | Şube Na                                                                                          | Ders Adı                                                      | Öğretim Görevlisi                                                                                                    | Derslik                                                                                  |                                                                                                    |
| <ul> <li>∧ Salı</li> <li>No # Sa</li> <li>Kayıt Bi</li> <li>∧ Perş</li> </ul> | i<br>Saat Ders Kodu<br>Bulunamadi | Grup No                                                                  | Şube No                                                                                          | Ders Adı                                                      | Öğretim Görevlisi                                                                                                    | D Derslik                                                                                |                                                                                                    |
| <ul> <li>∧ Sah</li> <li>≥ Sa</li> <li>Kaya Bi</li> <li>∧ Perş</li> </ul>      | i<br>Saat Ders Kodu<br>Bulunamadi | Grup No                                                                  | Şube No                                                                                          | Ders Adı                                                      | Öğretim Görevlisi                                                                                                    | ि सि हि<br>Derslik                                                                       |                                                                                                    |
| <ul> <li>∧ Salı</li> <li>No # Sa</li> <li>Kayıt Bi</li> <li>∧ Perş</li> </ul> | i<br>Saat Ders Kodu<br>Bulunamadi | Grup No                                                                  | Şube No                                                                                          | Ders Adı                                                      | Öğretim Görevlisi                                                                                                    | D B Dersik                                                                               |                                                                                                    |
| <ul> <li>∧ Salı</li> <li>No # Sa</li> <li>Kayıt Bi</li> <li>∧ Perş</li> </ul> | i<br>Saat Ders Kodu<br>Bulunamadi | Grup No                                                                  | Şube Na                                                                                          | Ders Adi                                                      | Öğretim Görevlisi                                                                                                    | Derslik                                                                                  | -                                                                                                    |
| <ul> <li>∧ Salı</li> <li>No # Sa</li> <li>Keyrt Bi</li> <li>∧ Perş</li> </ul> | i<br>Saat Ders Kodu<br>Bulunamadi | Grup No                                                                  | Şube No                                                                                          | Ders Adı                                                      | Öğretim Görevlisi                                                                                                    | Derslik                                                                                  |                                                                                                    |
| No # Sa<br>Keyn Bi                                                            | Saat Ders Kodu<br>Bulunamadı      | Grup No                                                                  | Şube No                                                                                          | Ders Adı                                                      | Öğretim Görevlisi                                                                                                    | Derslik                                                                                  |                                                                                                    |
| Keyit Bi                                                                      | Bulunamadi                        | Gibpito                                                                  | 2000.110                                                                                         | Der a right                                                   | ogreen oorenis                                                                                                    | O'statis.                                                                                |                                                                                                    |
| ∧ Perş                                                                        |                                   |                                                                          |                                                                                                  |                                                               |                                                                                                    |                                                                                          | 3                                                                                                    |
| ∧ Perş                                                                        |                                   |                                                                          |                                                                                                  |                                                               |                                                                                                    |                                                                                          |                                                                                                    |
| ∧ Perş                                                                        |                                   |                                                                          |                                                                                                  |                                                               |                                                                                                    |                                                                                          |                                                                                                    |
|                                                                               |                                   |                                                                          |                                                                                                  |                                                               |                                                                                                    |                                                                                          |                                                                                                    |
| No # Sa                                                                       | Saat Ders Kodu                    | Grup No                                                                  | Şube No                                                                                          | Ders Adi                                                      | Öğretim Görevlisi                                                                                                    | Derslik                                                                                  |                                                                                                    |
| Kayıt Bi                                                                      | Bulunamadı                        |                                                                          |                                                                                                  |                                                               |                                                                                                    |                                                                                          |                                                                                                    |
|                                                                               |                                   |                                                                          |                                                                                                  |                                                               |                                                                                                    |                                                                                          |                                                                                                    |
|                                                                               |                                   |                                                                          |                                                                                                  |                                                               |                                                                                                    |                                                                                          |                                                                                                    |
| ^ Cum                                                                         | martesi                           |                                                                          |                                                                                                  |                                                               |                                                                                                    |                                                                                          |                                                                                                    |
| No # Sa                                                                       | Saat Ders Kodu                    | Grup No                                                                  | Şube No                                                                                          | Ders Adı                                                      | Öğretim Görevlisi                                                                                                    | Derslik                                                                                  | ġ                                                                                                    |
| Kayıt Bi                                                                      | Bulunamadı                        |                                                                          |                                                                                                  |                                                               |                                                                                                    |                                                                                          |                                                                                                    |
|                                                                               |                                   |                                                                          |                                                                                                  |                                                               |                                                                                                    |                                                                                          |                                                                                                    |
|                                                                               |                                   |                                                                          |                                                                                                  |                                                               |                                                                                                    |                                                                                          |                                                                                                    |
|                                                                               |                                   |                                                                          |                                                                                                  |                                                               |                                                                                                    |                                                                                          |                                                                                                    |
| No                                                                            |                                   |                                                                          |                                                                                                  |                                                               |                                                                                                    |                                                                                          |                                                                                                    |
|                                                                               |                                   |                                                                          |                                                                                                  |                                                               |                                                                                                    |                                                                                          |                                                                                                    |
|                                                                               |                                   |                                                                          |                                                                                                  |                                                               |                                                                                                    |                                                                                          |                                                                                                    |
|                                                                               | No #<br>No<br>No                  | Curmartesi       No     # Sast Ders Kodu       Ksyrt Bulunamadi       No | Cumartesi           No         # Sast Ders Kodu Grup No           Kayut Bulunamadi           No. | Cumartesi  Sast Ders Kodu Grup No Şube No Kayt Bulunamadi  No | Cumartesi           No         * Sast Ders Kodu         Grup No         Şube No         Ders Adt           Kayrt Bulunamadi           No | Cumartesi  Sast Des Kodu Grup No Şube No Ders Adi Oğresim Görevlisi Kayıs Bulunamadı  No | Cumartesi           No         4 Sast Ders Kotu Grup No         Şube No         Ders Adi:         Öğretim Görevlisi         Dersiki           Kayrt Bulunarmadi         No         No |

# C. HARÇ İŞLEMLERİ

Her türlü harç yatırma işleminde lütfen T.C. Kimlik veya öğrenci numaranızı kullanınız, EFT ya da havale ile yapılan ödemeler Öğrenci İşleri Otomasyon Sistemine yansımadığı için ders kayıt işleminizi **gerçekleştiremezsiniz**.

#### 1. Katkı Payı/Öğrenim Ücreti

**I. Katkı Payı:** Ön lisans, Lisans ve Lisansüstü düzeyinde eğitim-öğretim görmekte olan birinci öğretim öğrencilerinden normal öğrenim süreleri içerisinde mezun olamayanlardan ve aynı anda diğer bir yükseköğretim kurumunda kayıtlı olan öğrencilerden alınan harç miktarıdır.

**II. Öğrenim Ücreti:** İkinci öğretim öğrencilerinin her dönem ödemeleri gereken harç miktarıdır.

#### 2. Harç Ödeme İşlemleri:

Üniversitemiz Ön Lisans, Lisans ve Lisansüstünde kayıtlı öğrenciler;

Ziraat Bankası ATM işlemlerinden kartsız işlem menüsünde yer alan;

Ödeme İşlemleri 🚗 Eğitim-Sınav Ödemeleri 🚗 Üniversite Ödemeleri 🚗 Anlaşmalı Üniversiteler/Yurtiçi Üniversiteler 킂 İl Plaka Kodu(33) => Tarsus Üniversitesi bölümünden öğrenci numarasıyla ya da Ziraat İnternet Bankacılığından aynı şekilde işlemlerini yapabilirler.

# D. AKADEMİK TAKVİM

Üniversitemiz Akademik Takvimine, Üniversitemiz internet sayfasından ulaşabilirsiniz. 2023-2024 Eğitim Öğretim Yılı Akademik takvimi için <u>tıklayınız.</u>

# E. İLETİŞİM BİLGİLERİ

Tarsus Üniversitesi Rektörlüğü Takbaş Mahallesi Kartaltepe Sokak 33400 Tarsus / MERSİN

**Santral:** +90 (324) 600 00 33

Dahili Numaralar: 1252, 1253, 1254, 1255, 1256, 1257, 1258